# 休学申请、审批操作步骤

## 一、学生申请步骤—休学申请

学生本人登录学院数字化校园网站,

网址为:http://my.qchm.edu.cn/,点击教务系统,出来如下界面,选择报名申请--学籍异动申请--休学--同意

| <b>」</b> 青岛派 | 雪店管理职 | 业技才   | <b>ド学院</b> |       |           |
|--------------|-------|-------|------------|-------|-----------|
| 报名申请▼        | 信息维护▼ | 选课▼   | 信息查询+      | 教学评价▼ | 毕业设计(论文)▼ |
|              | 图-    | -: 点击 | "报名申请      | _ "   |           |
| <b>、</b> 青鹿  | 岛酒店管理 | 职业技   | 支术学院       |       |           |
| 报名申请▼        | 信息维护▼ | 选课▼   | 信息查询-      | 教学评价▼ | 毕业设计(论文)▼ |
| 学籍异动国        | 申请    |       | x          |       | -         |
|              | 图二:   | 点击"   | 学籍异动申      | 请"    |           |

2018-2019 学年 2 学期的学籍异动申请,可申请的异动类别有:

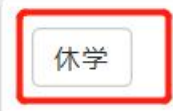

不做时间限制

图三:选择"休学"

| 学号   | and the second second se | 姓名   | -   |       | 性别       |            |      |   |
|------|----------------------------------------------------------------------------------------------------|------|-----|-------|----------|------------|------|---|
|      |                                                                                                    | 同族   | -   |       | * 联系由迁   |            |      |   |
| штЦ* |                                                                                                    | FOLK | -   |       | RAJK*GIG | L          |      |   |
| 学院   |                                                                                                    | 专业   |     |       | 班级       |            |      |   |
| 年级   |                                                                                                    | 异动类别 | 休学  |       | * 异动原因   | 选择一项       | •    |   |
| 休学时间 |                                                                                                    |      | 至   |       |          |            |      |   |
| 申请理由 |                                                                                                    |      |     |       |          | ]          |      |   |
| 附件上传 |                                                                                                    | 浏览   | 北处常 | 需要上传学 | 生本人和家    | -<br>长手写的: | 书面申请 | ł |
|      | 异动前信息                                                                                                    |      |     | >     |          | 异动病        | 后信息  | - |
| 学院   | -                                                                                                    |      |     |       | 学院       |            |      |   |
|      |                                                                                                    |      |     | 1 1   |          |            |      |   |

- 🗆 ×

图四: 红色方框是必填(必选)项,填完后点击"提交申请"

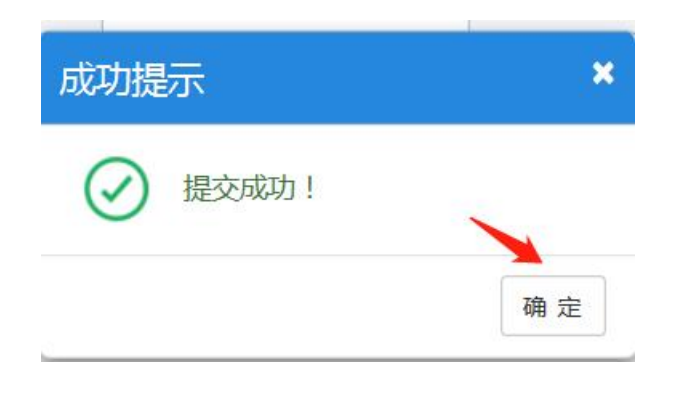

# 图五:点击"确定"

| 学籍异动申请           |          |           |           |      |      |          |
|------------------|----------|-----------|-----------|------|------|----------|
| 2018-2019 学年 2 学 | 纲的学籍异动申请 | 青,可申请的异动类 | :         |      |      |          |
| 休学               |          |           | 不做时间限制    | 退    | Ž    |          |
| 操作               | 申请状态     | 审核状态      | 异动学年      | 异动学期 | 异动类别 | 异动原因     |
| 撤消查看打印           | 已提交      | 待审核       | 2018-2019 | 2    | 休学   | 停学实践(求职) |

#### 二、审批步骤

各二级学院辅导员、二级学院领导、相关审批部门登录学院数字 化校园,网址为:http://my.qchm.edu.cn/,进入教务系统—角色切 换—辅导员/二级学院领导/校医院/图书馆/学生处/教务处/财务处/ 分管领导

登录数字校园—教务系统—学籍管理—学籍异动管理—学籍异 动审核

|   | 💽 青岛滩  | 雪店管理  | 职业技术  | 学院          |         |
|---|--------|-------|-------|-------------|---------|
|   | 学籍管理▼  | 选课管理▼ | 成绩管理▼ | 毕业设计(论文)管理- | 实习实训管理▼ |
| 1 | 学籍异动管理 | •     |       | ö 👝         | -       |

#### 图一:选择学籍管理—学籍异动管理

| 学籍异动审核                                                                                                    |        |          |     |       | ~        |          |               |               |        |
|----------------------------------------------------------------------------------------------------|--------|----------|-----|-------|----------|----------|---------------|---------------|--------|
|                                                                                                    |        |          |     | ■ 指式  | E班级 🌢 审核 | 8 C 撤消审核 | <b>≭</b> 流程跟踪 | <b>2</b> ₿₩ ₿ | 打印作版   |
| 学年 2018-2                                                                                                    | 2019 👻 | 学期       | 2   | Ŧ     | 异动类<br>别 | 全部       | - 异动          | 原全部因          | ¥      |
| <b>审核状</b> 全部 态                                                                                                    | ¥      | 处理状<br>态 | 待处理 | ¥     | 指定班级     | 全部       | 学生            | 标 全部<br>记     | Ŧ      |
| 勾选需要审核                                                                                                    | 亥的记录   |          |     |       |          |          |               |               | 查询     |
| □ 审核状态                                                                                                    | 学号     | ţ        | 性名  | 性别    | 学生类别     | 考生号      | 身份证号          | 学生标记          |        |
| ☑ 待审核                                                                                                    |        |          |     |       |          |          |               |               | 2018-  |
| < Contract of the second second secon |        |          | (M) | < ┃ 井 | 1页 🕅     | 15 🗸     |               |               | 1-1 共1 |

## 图二: 勾选待审核的记录, 点击"审核"

| 审核   |                                      |       |            |      |       |             | <u> </u> | × |
|------|--------------------------------------|-------|------------|------|-------|-------------|----------|---|
| 通过   | ▼ ▲ 車核意见                             |       |            |      |       |             | 确定审核历史   | ^ |
| 学号   |                                      | 姓名    |            |      | 性别    | 4           |          |   |
| 出生日期 |                                      | 民族    |            |      | 联系电话  |             |          |   |
| 学院   |                                      | 专业    | -          |      | 班级    |             |          |   |
| 年级   | -                                    | 异动类别  | 休学         |      | 异动原因  | 停学实践 ( 求职 ) |          |   |
| 休学时间 | 2019- <mark>05-29 至 2020-05-2</mark> | :8    |            |      |       |             |          |   |
| 申请理由 | 回老家进行工作                              |       |            |      |       |             |          |   |
| 附件上传 | 1.jpg — 点击                           | 此处可查看 | <b>雪学生</b> | 本人和家 | 长的书面手 | 写申请         |          |   |
|      | 异动前信息                                |       |            |      |       | 异动后信息       |          |   |
| 学防   | ŧ (                                  |       |            |      | 学院    |             |          |   |
| ž    | ξ.                                   |       |            |      | 系     |             |          |   |
| 年纵   | R                                    |       |            |      | 年级    |             |          | ~ |

图三:选择"通过或者不通过或者退回"一输入审核意见一点击"确

| 成功提示   | ×  |
|--------|----|
| 《保存成功! |    |
|        | 确定 |

定"

图四:点击"确定"

#### 注意事项:

辅导员可在图二界面"流程跟踪"处,查看审批流程进展情况。 审批结束后,辅导员和相关审批部门可以在此界面点击"打印"按钮, 打印审批报表存档。